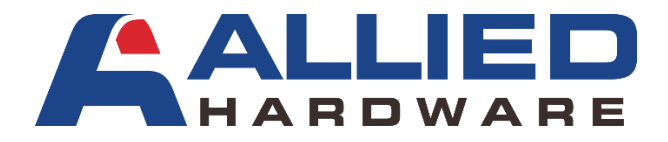

## HOW TO UNSUBSCRIBE TO OUR EXCLUSIVE EMAIL NEWSLETTER

## 1. Login to our webshop.

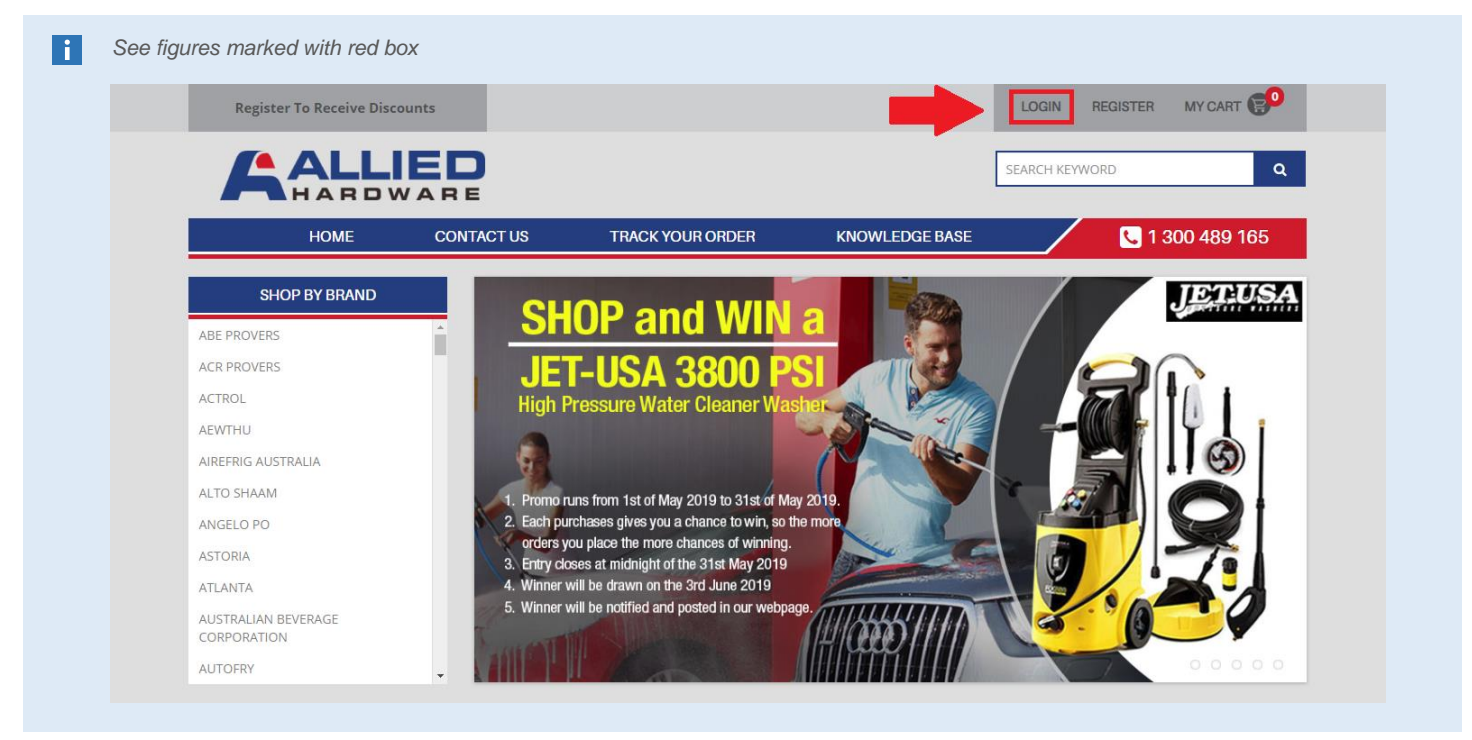

2. Once logged in. You will be redirected to My Account Page. Scroll down to the bottom of the page until you find the Subscribe/Unsubscribe to newsletter block and then click on it.

| HOME                          | CONTACT US                          | TRACK YOUR ORDER                       | KNOWLEDGE BASE | <b>C</b> 1 300 489 165 |
|-------------------------------|-------------------------------------|----------------------------------------|----------------|------------------------|
| 🛔 My Account                  |                                     |                                        |                |                        |
| Edit your account information | <b>Q</b><br>Change your<br>password | Modify your<br>address book<br>entries |                |                        |
| 🗃 My Orders                   |                                     |                                        |                |                        |
| View your order<br>history    | View your return<br>requests        |                                        |                |                        |
|                               |                                     |                                        |                |                        |

3. Under Newsletter Subscription page. Click on No and hit Continue button.

| A     | ALL       |            |                  |                | SEARCH KEYWO | DRD Q                  |
|-------|-----------|------------|------------------|----------------|--------------|------------------------|
|       | HOME      | CONTACT US | TRACK YOUR ORDER | KNOWLEDGE BASE |              | <b>C</b> 1 300 489 165 |
|       |           |            |                  |                |              |                        |
|       |           |            |                  |                |              |                        |
| Newsl | etter Sub | scription  |                  |                |              |                        |
| Newsl | etter Sub | SCRIPTION  |                  |                |              |                        |

4. You are now unsubscribed to our exclusive email newsletter. You won't be receiving any updates on our latest promos, giveaways, and special offers.

If you wish to resubscribe, just follow every step above, and on the 3rd step under newsletter subscription page. Click on Yes and hit continue button.